# Anleitung zur Nutzung der Homepage (Website, Vertretungsplan, Stundenplan, Klassenbuch)

## Inhalt

- 1. Anmeldung an der Homepage
- 2. Informationen auf unserer Homepage
  - a. Website
  - b. Stundenplan
  - c. Vertretungsplan
  - d. Klassenbuch

#### 1. Anmeldung an der Homepage

- a) Aufrufen der Homepage unter: www.rsscholl.de
- b) auf Anmelden klicken

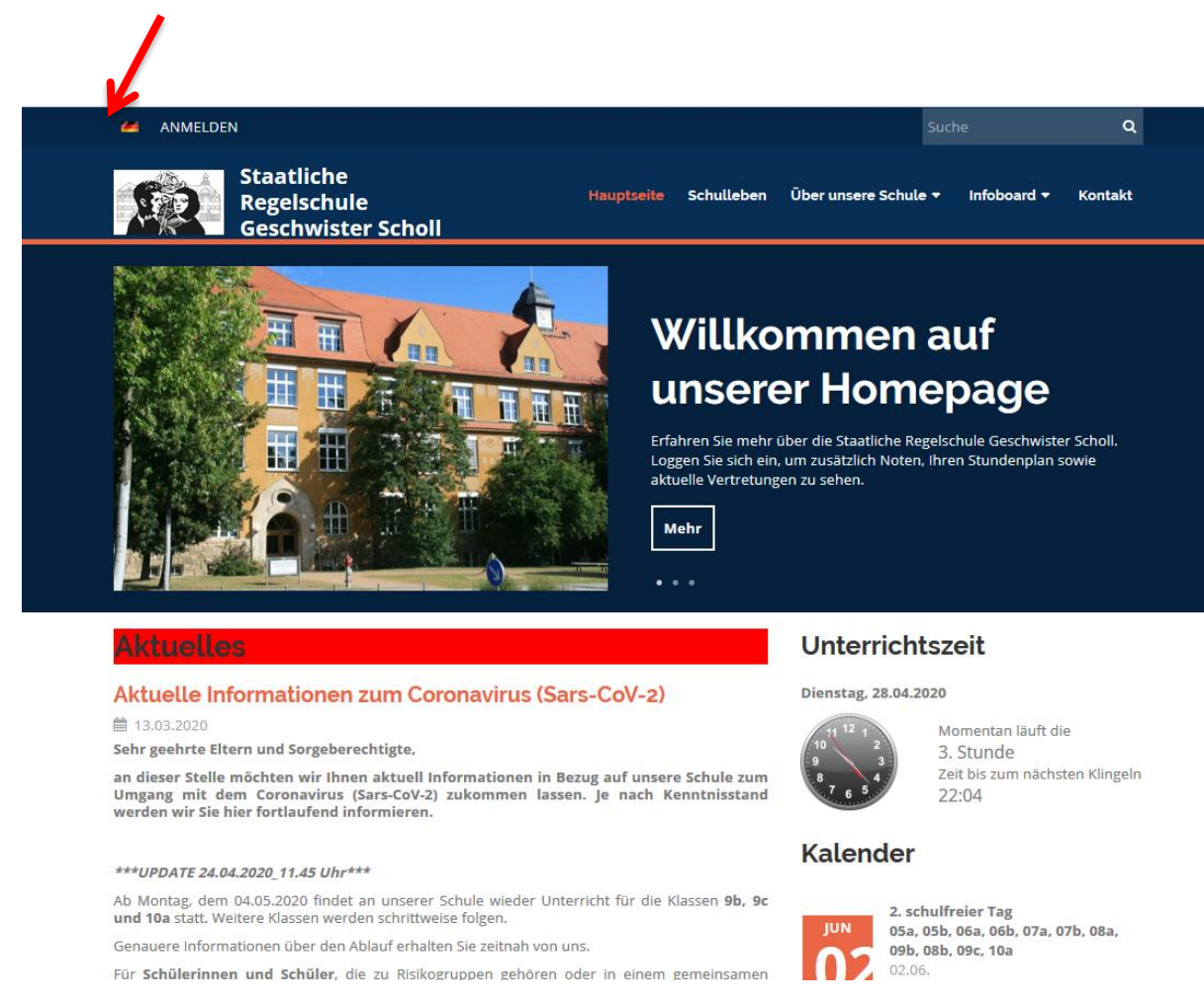

#### c) im neuen Bildschirm den Benutzername und das Kennwort eingeben

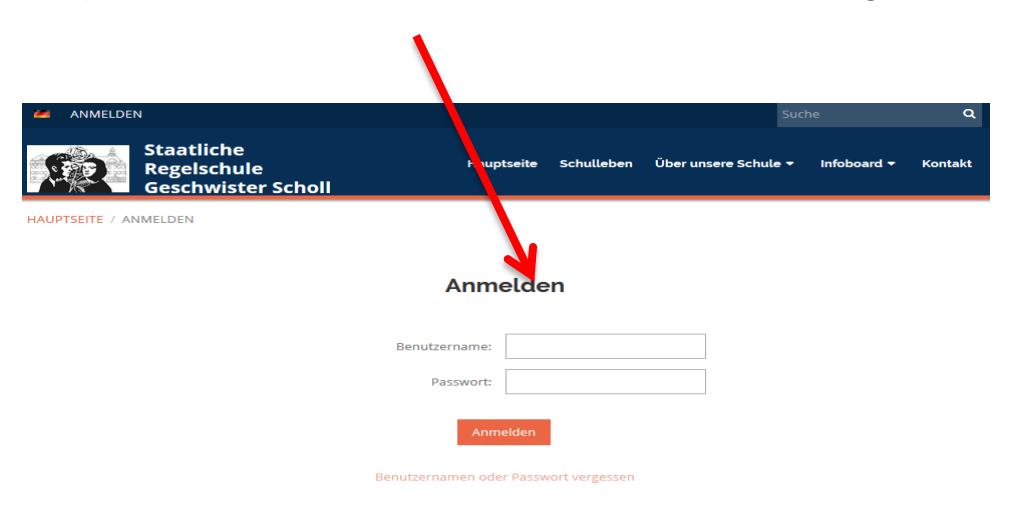

d) Sie sind angemeldet und es erscheint unsere Homepage in folgender neuen Ansicht:

| = 0                                               | -                 |                                                 |                   |                | -               |                |                |          |               |                       | Sie           |
|---------------------------------------------------|-------------------|-------------------------------------------------|-------------------|----------------|-----------------|----------------|----------------|----------|---------------|-----------------------|---------------|
| Start                                             | the Strendorselar | n hauta 28.04                                   |                   |                |                 |                |                |          |               |                       | MA En         |
| Benachrichtig                                     | 1<br>Geo<br>10a   | 2<br>FÖ<br>10a                                  | 3<br>Phy<br>10a   | 4<br>Ma<br>10a | 5<br>Bio<br>10a | 6<br>FÖ<br>10a | 7<br>En<br>10a | El<br>10 | 3<br>:h<br>Da | () 3. Stunde<br>14:03 | ullo Emilie   |
| Klassenbuch                                       | 06.19.06.99       | 07.03 - 07.43                                   | 10.05 - 10.45     | 10.35*11.35    | 12.00 - 12.00   | 12.30 - 13.30  | 19.49-14.1     | , 141)   |               |                       | Hansie Hilter |
| Bewertung                                         | Geben Sie ein, w  | as Sie hinzufügen woller                        | n                 |                |                 |                |                |          |               |                       | ¢* Erturii    |
| Centration  Ergebnisse  Unterricht  Kommunikation | N.                | achrichten<br>euer Stundenplan wur              | de veröffentlicht |                |                 |                |                | K        | lassenbuc     | h                     |               |
|                                                   |                   |                                                 |                   |                |                 |                |                |          | lewertung     |                       |               |
|                                                   | Le                | ehrstoff                                        |                   | $\bigcirc$     | Aufgaben        |                |                |          | rgebnisse     |                       |               |
|                                                   | St Ge             | c <b>undenplan</b><br>eo, Fö , Phy, Ma, Bio, Fö | o , En, Eth       | N              | Vertretung      |                |                |          | nwesenhe      | zit                   |               |
|                                                   | - AI              | nmeldelisten                                    |                   | T SI           | Zahlungen       |                |                | F        | otos          |                       |               |
|                                                   | Pi Ke             | nnwand<br>eine neuen Nachrichter                | n                 | <b>M</b>       | Live Lessons    |                |                |          |               |                       |               |
|                                                   |                   |                                                 |                   |                |                 |                |                |          |               |                       |               |

## 2. Informationen auf unserer Homepage

a) surfen auf der Website

| -                                                     | Website anklicken                                                                                                    |                                                                                     |                                   |                                               |
|-------------------------------------------------------|----------------------------------------------------------------------------------------------------|-------------------------------------------------------------------------------------|-----------------------------------|-----------------------------------------------|
| ≡ Start                                               |                                                                                                    |                                                                                     |                                   | 🙊 📼 1 🤶 Hillo Sie<br>Enil                     |
| Startseite Senavioran Benavioran Webseite Klassenbuch | 1         2         3           Geo         Fô         Phy           10a         10a         10a           10a         10a         10a           10a         10a         10a           10a         10a         10a | 4 5 6 7<br>Ma Bio Fo En<br>10a 10a 10a 10a<br>1055-1135 1200-1240 1250-1330 1340-14 | 8<br>Eth<br>10a<br>14:03<br>14:03 | Hallo Emilie<br>Hallo Emilie<br>Hallo Halfe H |
| 🥹 Bewertung                                           | Geben Sie ein, was Sie hinzufügen wollen                                                                                                    |                                                                                     |                                   | Wer Erlahren                                  |
| Ergebnisse  Unterricht  Kommunitation                 | Nachrichten<br>Neuer Stundenplan wurde veröffentlicht                                                                                                    |                                                                                     | Klassenbuch                       |                                               |
| Communication >                                       |                                                                                                    |                                                                                     | (A*) Bewertung                    |                                               |
|                                                       | Lehrstoff                                                                                                    | Aufgaben                                                                            | Ergebnisse                        |                                               |
|                                                       | Stundenplan<br>Geo, Fö , Phy, Ma, Bio, Fö , En, Eth                                                                                                    | Vertretung                                                                          | Anwesenheit                       |                                               |
|                                                       | Anmeldelisten                                                                                                    | Zahlungen                                                                           | Fotos                             |                                               |
|                                                       | Pinnwand<br>Keine neuen Nachrichten                                                                                                    | Live Lessons                                                                        |                                   |                                               |
| ,                                                     |                                                                                                    |                                                                                     |                                   |                                               |

- es öffnet sich im Hauptfenster die Homepage und diese kann in gewohnter Weise genutzt werden

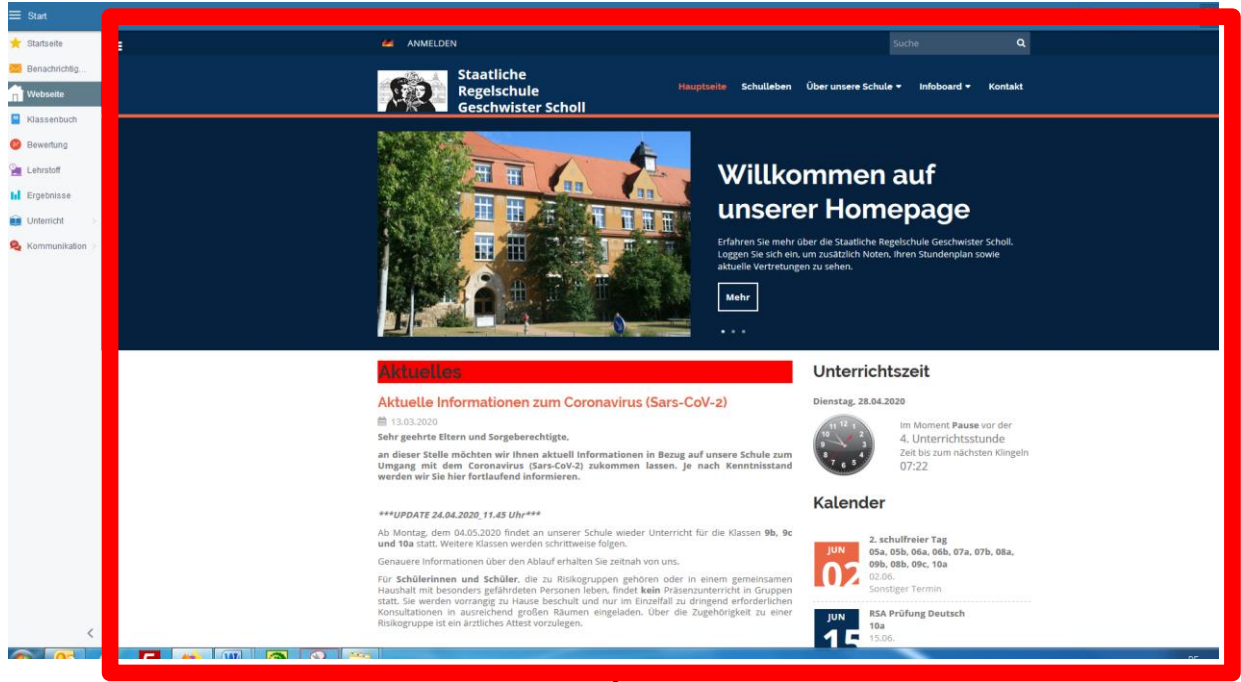

## b) Stundenplan abrufen

- Unterricht anklicken und anschließend....

| Stundenplan heute 28.04.                                                                                                    | <b>4 5 4</b>                                                                                                    |                                            |  |
|----------------------------------------------------------------------------------------------------|----------------------------------------------------------------------------------------------------|--------------------------------------------|--|
| 1         2         3           Geo         Fö         Phy           10a         10a         10a           0e115-0255         09:05-09:45         10:05-10:45 | A         Bio         FÖ           10a         10a         10a           1055-11/35         12:00-12:40         12:00-12:30 | Én Eth<br>10a 10a<br>111.00-1420 1425-1455 |  |
| Stundengtan Vertretung Assessed er<br>Schulter                                                                                                    |                                                                                                    | Klassenbuch                                |  |
| $\uparrow$                                                                                                    |                                                                                                    | (A*) Bewertung                             |  |
| Lehrstoff                                                                                                    | Aufgaben                                                                                                    | Ergebnisse                                 |  |
| Stundenplan<br>Geo, Fo, Phy, Ma, Bio, Fo, En, Eth                                                                                                    | Vertretung                                                                                                    | Anwesenheit                                |  |
| Anmeldelisten                                                                                                    | Zahlungen                                                                                                    | Fotos                                      |  |
| Discoursed                                                                                                    |                                                                                                    |                                            |  |

- ... Stundenplan anklicken
- es öffnet sich im Hauptfenster der Stundenplan
- der persönliche Stundenplan, Klassenstundenpläne und Gesamtstundenpläne können angezeigt werden

| Start           |                  |         |                      |                       |               |               |                  |               |               |               | ~                      |
|-----------------|------------------|---------|----------------------|-----------------------|---------------|---------------|------------------|---------------|---------------|---------------|------------------------|
| ★ Startseite    | MEIN STUNDENPLAN | KLASSEN | GESAMTSTUNDENPLÄNE   | ,e ,e                 |               |               |                  |               |               |               |                        |
| 🔀 Benachrichtig |                  |         |                      |                       |               | _             |                  |               |               |               |                        |
| 💼 Webseite      |                  |         |                      |                       |               | g             | uitig ab 21.04.2 | 020           |               |               |                        |
| Klassenbuch     |                  |         |                      |                       |               |               | 05b              |               |               | Klassenle     | ehrer: Jutta Zemitzsch |
| -               |                  |         | RS "Geschwister-S    | choll", Pfortenstraße | , Saalfeld    |               |                  |               |               |               | B 105                  |
| Bewertung       |                  |         |                      | 1                     | 2             | 3             | 4                | 5             | 6             | 7             | 8                      |
| 湟 Lehrstoff     |                  |         |                      | 8:05 - 8:50           | 9:00 - 9:45   | 10:05 - 10:45 | 10:55 - 11:35    | 12:00 - 12:40 | 12:50 - 13:30 | 13:40 - 14:20 | 14:25 - 14:55          |
| Ergebnisse      |                  |         |                      | B 105 / B 109         | BC            | 01            | B 105            | B 105         | B 105         |               |                        |
|                 |                  |         | N/a                  |                       |               | _             | -                | _             | _             |               |                        |
| Unterricht >    |                  |         |                      | Ма                    | N N           | le            | Geo              | En            | Deu           |               |                        |
| Section 😣       |                  |         |                      | 7.1/BC                | км            | RA            | ня               | мі            | 7:11          |               |                        |
|                 |                  |         |                      | B 105                 | B 105         | 4             | 117              | B 105         | B 105         |               |                        |
|                 |                  |         |                      |                       |               |               |                  |               |               |               |                        |
|                 |                  |         | Di                   | Deu                   | Ма            | 1             | Vik              | En            | Ku            |               |                        |
|                 |                  |         |                      | Z;U                   | Z,J / B,C     | H,D           | / Kö-B           | M,I           | RA            |               |                        |
|                 |                  |         |                      | B 105                 | B 105 / B 109 | B 105         | B 105 / B 109    | B 105         |               |               |                        |
|                 |                  |         |                      |                       |               |               |                  |               |               |               |                        |
|                 |                  |         | Mi                   | MNT                   | Frz-2.FS      | Fö            | Ма               | Deu           | Schw          |               |                        |
|                 |                  |         |                      | K,A                   | K,I / R,      | T,R           | Z,J/B,C          | Z;U           | Lie,A / Z;U   |               |                        |
|                 |                  |         |                      | B 105 / B 109         | B 105         | B104          | B 105            | B 105         | B 105 / B 109 |               |                        |
|                 |                  |         |                      |                       |               | KS            |                  |               |               |               |                        |
|                 |                  |         |                      | Frz-2.FS              | Fö            | B 105         | Eth              | En            | Deu           |               |                        |
|                 |                  |         |                      | KUD                   | 1.0           | Eth           | 0. U             | MI            | D (71)        |               |                        |
|                 |                  |         |                      | B 105                 | B 105         | B 105         | B 105 / B 109    | B 105         | B 105         |               |                        |
|                 |                  |         |                      | 5.05                  | 2 103         | 5 105         | 0.0070.005       | 2103          | 2 105         |               |                        |
|                 |                  |         | Fr                   | MNT                   | Deu           | En            | Ма               | Geo           | Ge            |               |                        |
|                 |                  |         |                      | K,A                   | Z;U           | M,I           | Z,J/B,C          | H,S           | R,A           |               |                        |
|                 |                  |         | Gültigkeit: 28.04.20 | 20-31.07.2020         |               |               |                  |               |               | aSc           | Stundenpläne online    |

c) Vertretungsplan aufrufen

- Unterricht anklicken und anschließend....

| eite<br>chrichtig<br>eite<br>entrum | Stundenplen heute 28.04.         2         3           Geo         Fö         Phy           10a         10a         10a           00:::::::::::::::::::::::::::::::::::                                                                                                    | -4 5 6<br>Ma Bio Fõ<br>10a 10a 10a<br>1056-1136 1240 1250-1230 1 | 7 8 0 4.50unde<br>En Eth 2433<br>10a 10a<br>12a0-1420 1455 | Hallo El<br><sub>wenn sie</sub> |
|-------------------------------------|----------------------------------------------------------------------------------------------------|------------------------------------------------------------------|------------------------------------------------------------|---------------------------------|
| icht >                              | Sunderstand and Australia and Australia gene Market<br>Sunderstand Australia Sunderstanding and Market<br>Sunderstanding and Market<br>Sunderstanding and Market |                                                                  | Klassenbuch                                                |                                 |
|                                     | 1                                                                                                    |                                                                  | Bewertung                                                  |                                 |
|                                     | Lehrstoff                                                                                                    | Aufgaben                                                         | Ergebnisse                                                 |                                 |
|                                     | Stundenplan<br>Geo, Fô , Phy, Ma, Bio, Fô , En, Eth                                                                                                    | Vertretung                                                       | Anwesenheit                                                |                                 |
|                                     | Anmeldelisten                                                                                                    | Zahlungen                                                        | Fotos                                                      |                                 |
|                                     | Pinnwand<br>Keine neuen Nachrichten                                                                                                    | Live Lessons                                                     |                                                            |                                 |

- es öffnet sich im Hauptfenster der Vertretungsplanplan
- Tageweise kann der Vertretungsplan angezeigt werden

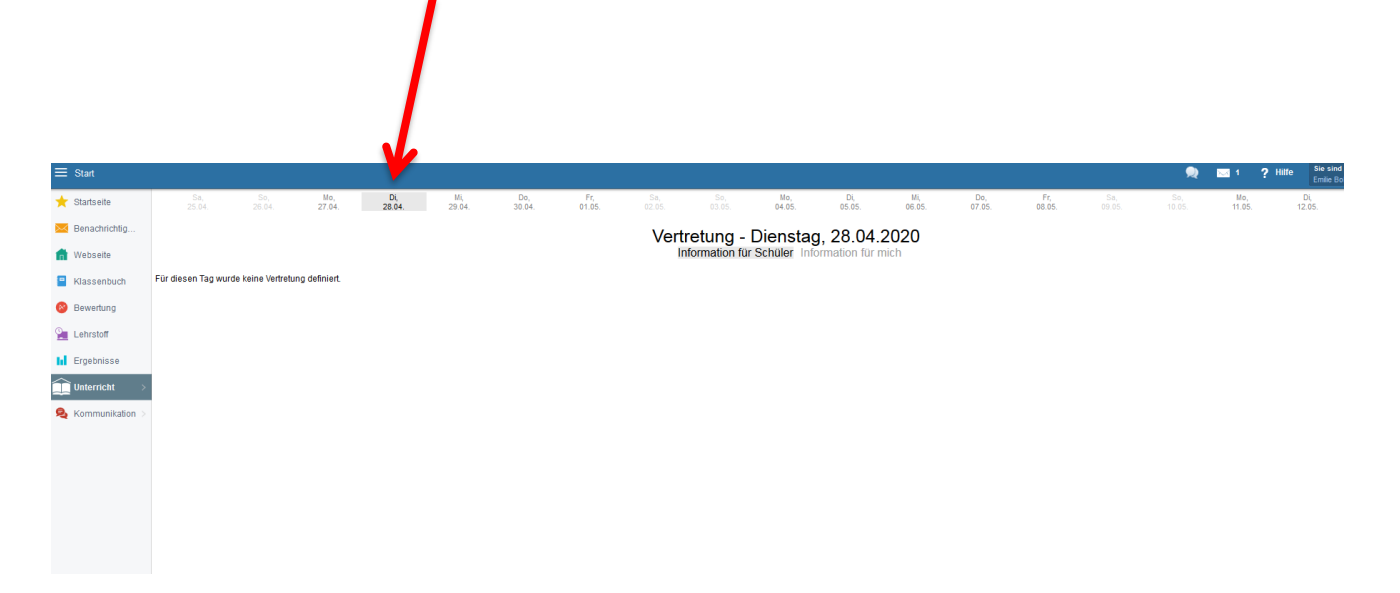

d) Klassenbuch

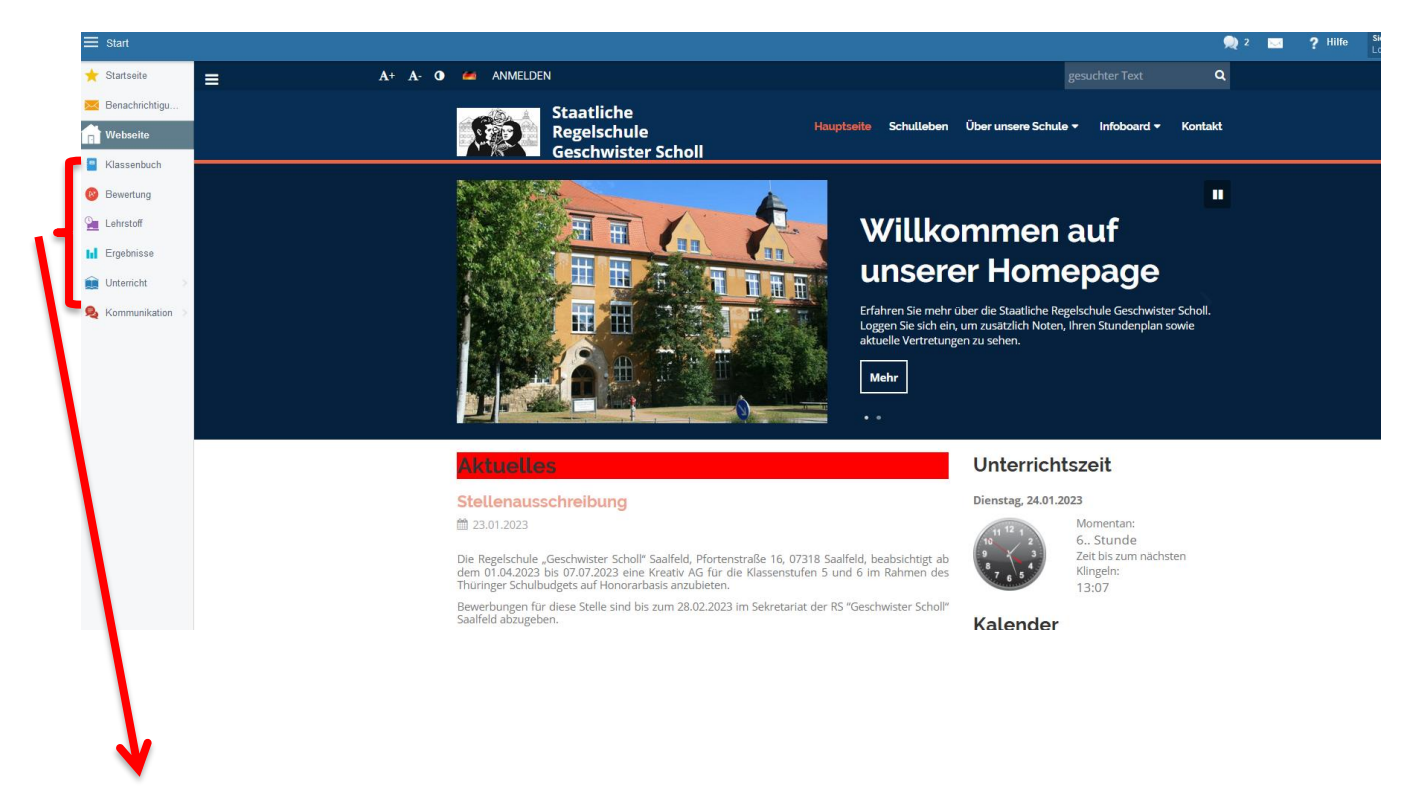

Informationen des Klassenbuches

- Unterrichtsinhalte,
- Abwesenheiten oder Verspätungen der Schüler,
- Entschuldigungen der Fehlzeiten durch die Eltern/ Sorgeberechtigte,
- Termine von Leistungserhebungen,
- Hausaufgaben,
- Regelverstöße und Lobeinträge